# ¿Cómo matricularme en los cursos de Biblioredes?

## Paso 1: Ingresa a <a href="http://moodle.biblioredes.cl/">http://moodle.biblioredes.cl/</a>

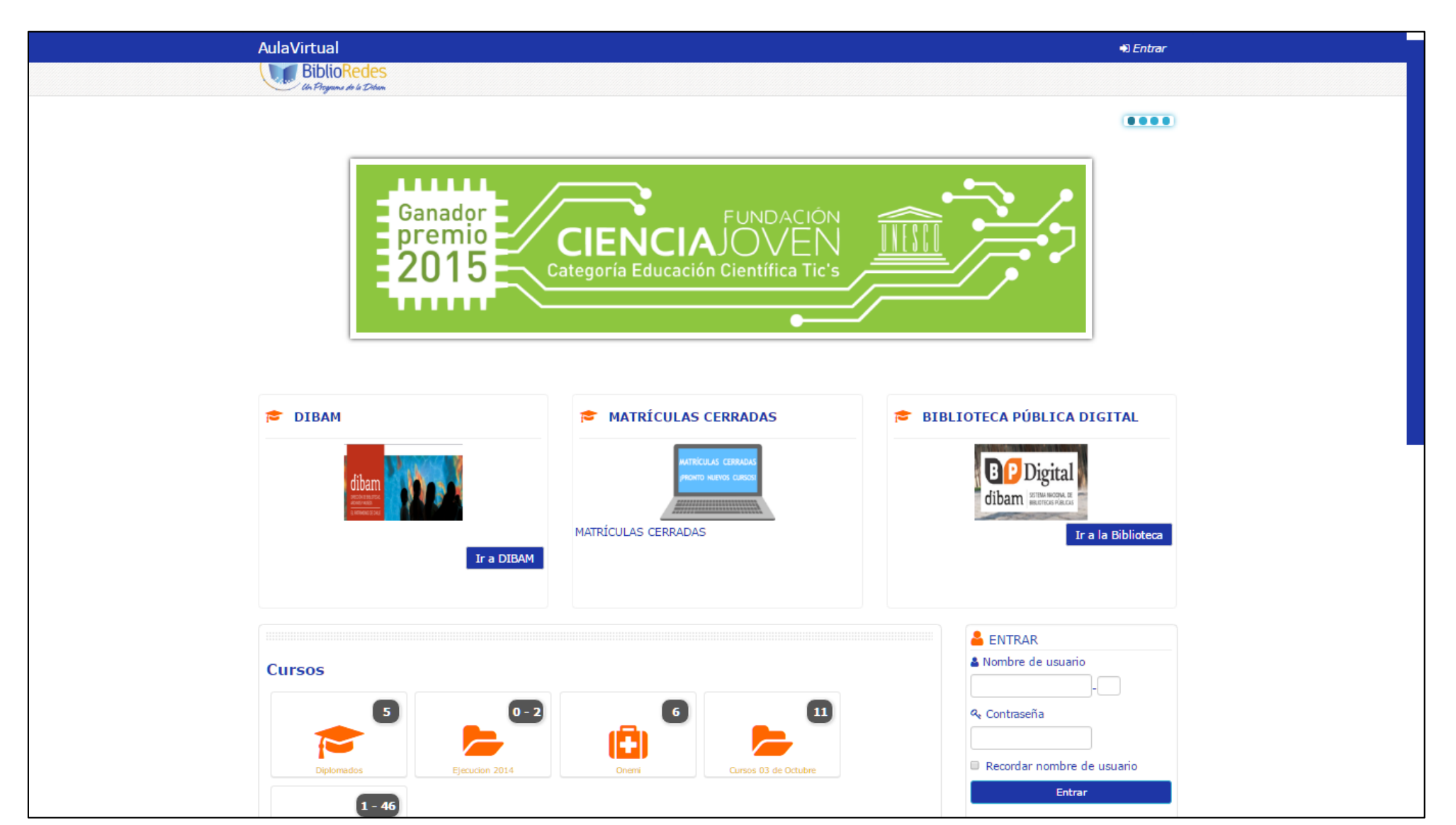

#### Paso 2: Ingresa tu usuario y contraseña

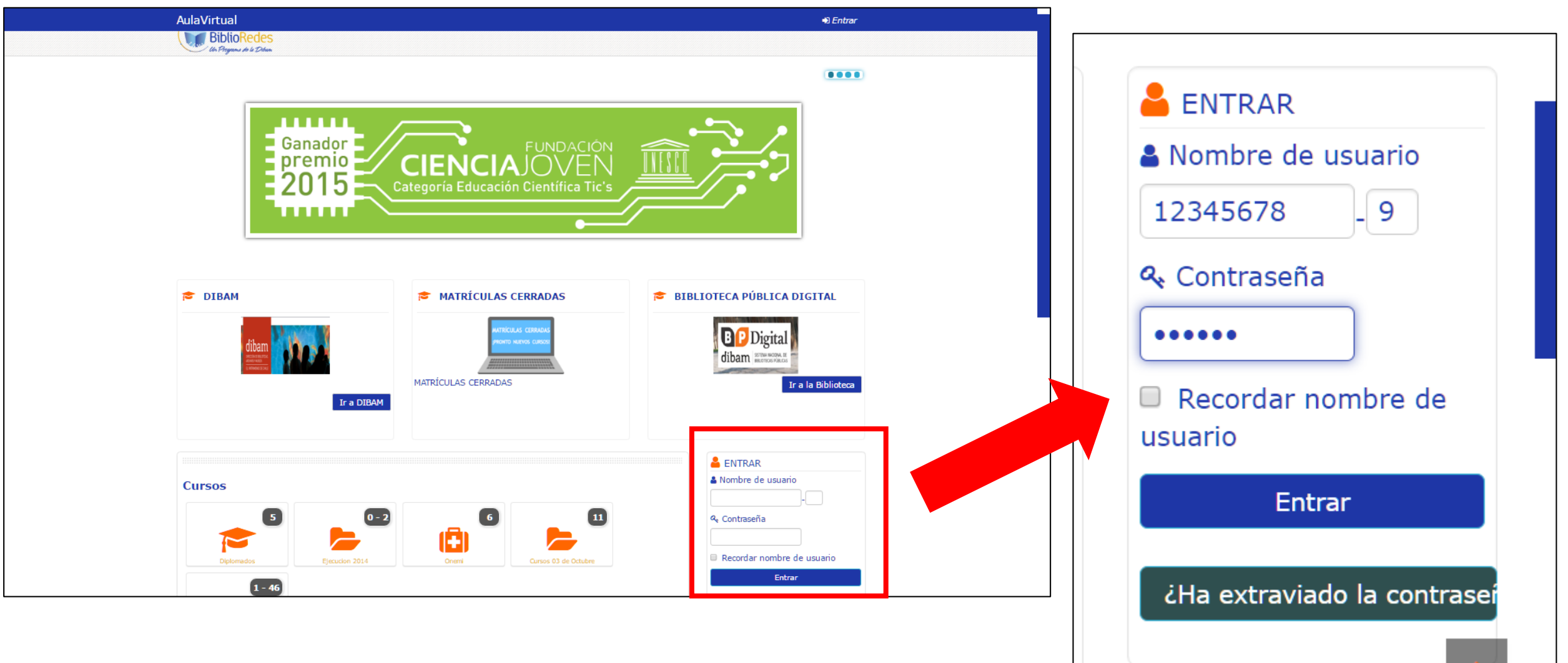

### Si no posee cuenta, haga clic en "Cree su cuenta" y complete los datos que se solicitan.

| AulaVirtual                                                                                  | +) Entrar                     |
|----------------------------------------------------------------------------------------------|-------------------------------|
| Cursos                                                                                       | Kombre de Usuario             |
| 🗋 Registro - Biblioredes ::: - Google Chrome — 🛛 🗙                                           | 🔲 Recordar nombre de usuario  |
| No seguro   www4.biblioredes.cl/registro_usuarios/Registro_3.asp                             | Entrar                        |
| iRegistrate, es gratis!                                                                      | ¿Ha extraviado la contraseña? |
| RUT   Correo Electrónico   Contraseña   Confirmar Contraseña   Género   Masculino © Femenino | CREAR CUENTA                  |
| Condiciones de Uso (*) Todos los campos son obligatorios. Enviar                             | RECUPERAR<br>CONTRASEÑA       |

#### Paso 3: Selecciona "Cursos Marzo 2017"

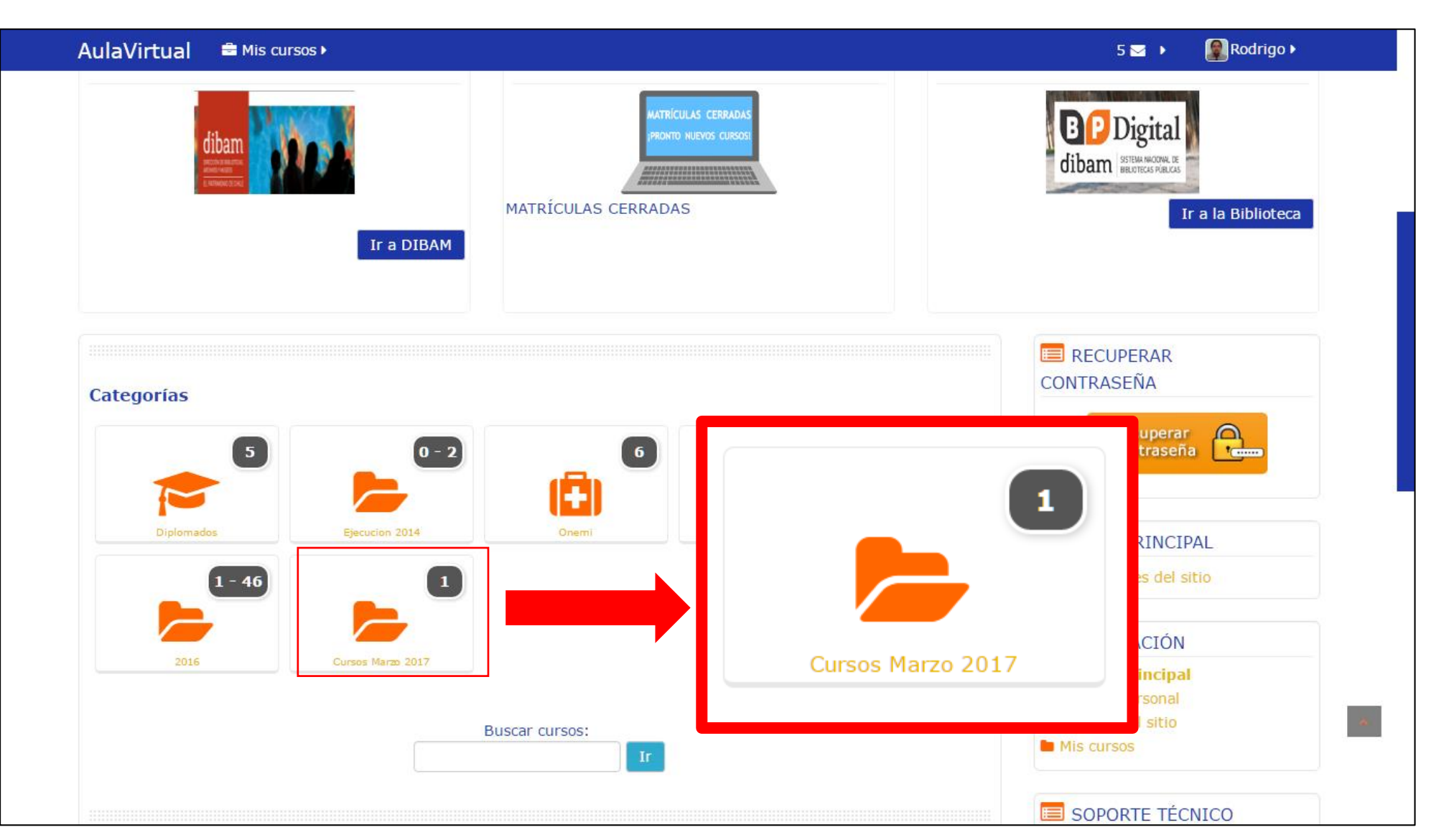

#### Paso 4: Selecciona el curso para matricular

| A Página Principal C Cursos Marzo 2017                                                                                                   |                              |         |
|----------------------------------------------------------------------------------------------------|------------------------------|---------|
| A NAVEGACIÓN                                                                                                    | Categorías:                  |         |
| 🖀 Página Principal                                                                                                    | Cursos Marzo 2017            |         |
| Àrea personal     Páginas del sitio     Mis cursos     Cursos                                                                            | Buscar cursos:               |         |
| Diplomados                                                                                                    |                              |         |
| <ul> <li>Ejecucion 201</li> <li>Onemi</li> <li>Cursos 03 de Octubre</li> <li>2016</li> <li>Cursos Marzo 2017</li> <li>LS00000</li> </ul> | iplomado en Liderazgo Social | <u></u> |
| 🗱 ADMINISTRACIÓN                                                                                                    |                              |         |
| <ul> <li>Categoría: Cursos Marzo 2017</li> <li>Marcos de competencias</li> </ul>                                                         |                              |         |
|                                                                                                    |                              |         |

#### Paso 5: Haz clic en "Matricularme"

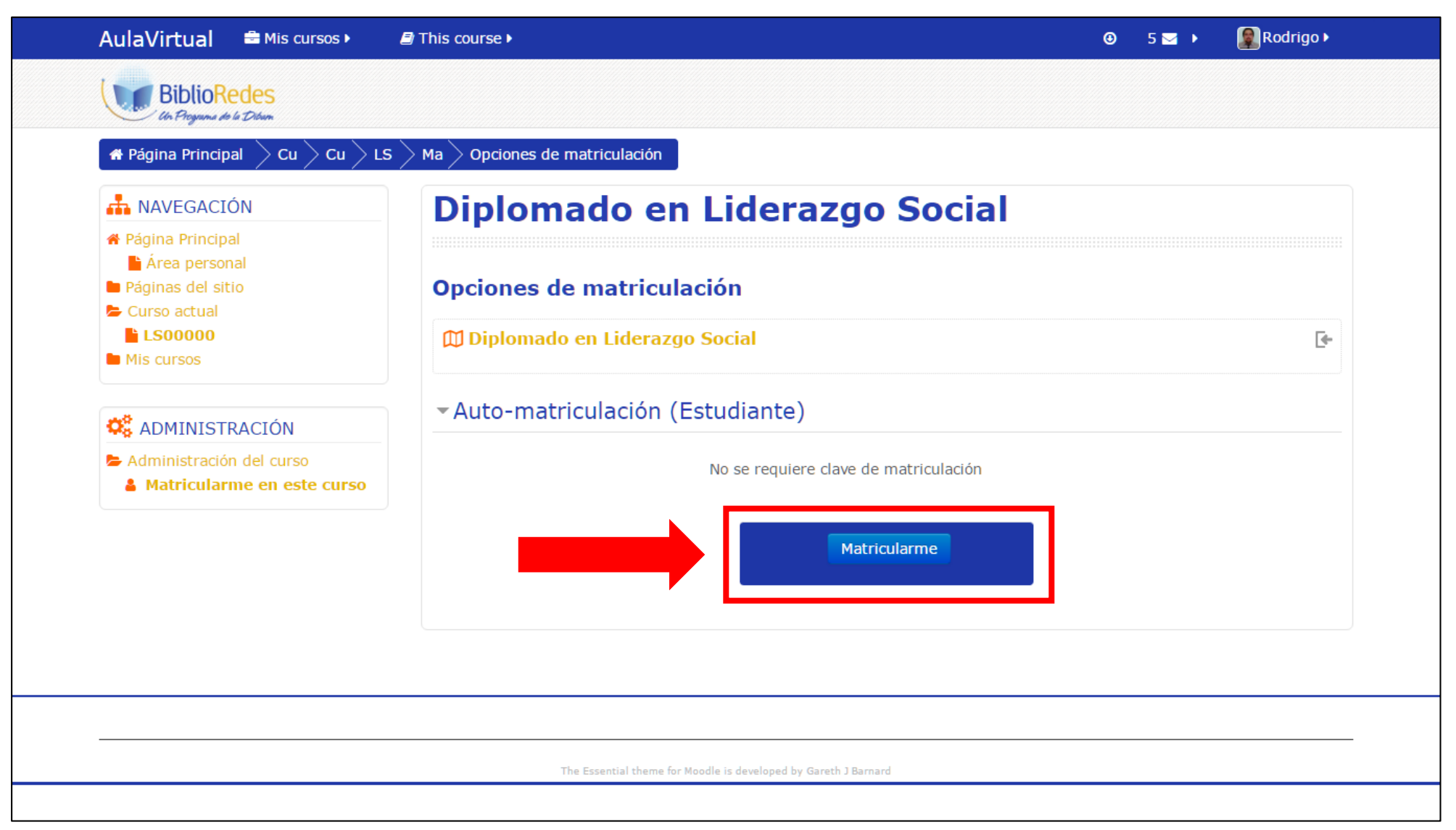

# ¡Y ya estás matriculado!